## 指定受信の設定方法 Docomoの迷惑メールおまかせブロックをお使いの方 / icloud メールをお使いの方

メールがうまく届かない方は指定受信の設定が必要になります。

iphone 1 2 3 メールボックス 編集 メールボックス ドコモメール 完了 完了 迷惑メールフォルダから受信BOX へ戻す 🔒 全受信 「」下書き ▼ メッセージR/S ○ / 添付ファイル ✓ 送信済み ④ ドコモメールブラウザ版 | にアクセス ▶ ドコモメール ○ □ すべての下書き □□ ゴミ箱 ⑤ ドコモメール を選択 🔳 アーカイブ ○ すべての送信済み アカウント ⑥「迷惑メール ドコモ用」フォルダにある └── 迷惑メール \_ ドコモ用 ○ □ すべてのゴミ箱 @ メッセージR/S メールボックスを追加 「noreply@sv1.mirumail.mobi」を選択 @ ドコモメール ⑦「その他」 アカウント ⑧[誤判定メール報告] @ メッセージR/S > @ ドコモメール > ⑨内容を確認して「送信」

設定方法に関しての詳細は各携帯会社、もしくはショップにて「noreply@sv1.mirumail.mobiをドメイン指定受信したい」旨をお伝えの上、ご確認ください。 ■ docomo 窓口:151(無料) ■一般電話:0120-800-000(無料)

## icloud メールなどの「迷惑メールフォルダ」について

icloud メールも同様に迷惑メールフォルダという名前のフォルダが用意されており、迷惑メールと誤認されたメールが自動的に振り分けられます。こちらはパソコンから確認できるようです。

icloud ページへログイン
メール項目をクリック
解除したいメールを選択
4右上に表示される「迷惑メールではない」をクリック

Apple サポートへのお問い合わせ https://getsupport.apple.com/

**ATFILITE**